## How do I delete an appointment?

07/24/2024 3:55 pm EDT

In the event you need to delete an appointment, you can do so from the calendar or the patient chart. If you need to recover a deleted appointment please refer to this article.

From the calendar, open the appointment you need to select **Delete**. A window will open up asking if you are sure. Deleting an appointment will also delete the clinical note and claim information. Click **Delete** to complete the process. The appointment will be removed from your calendar.

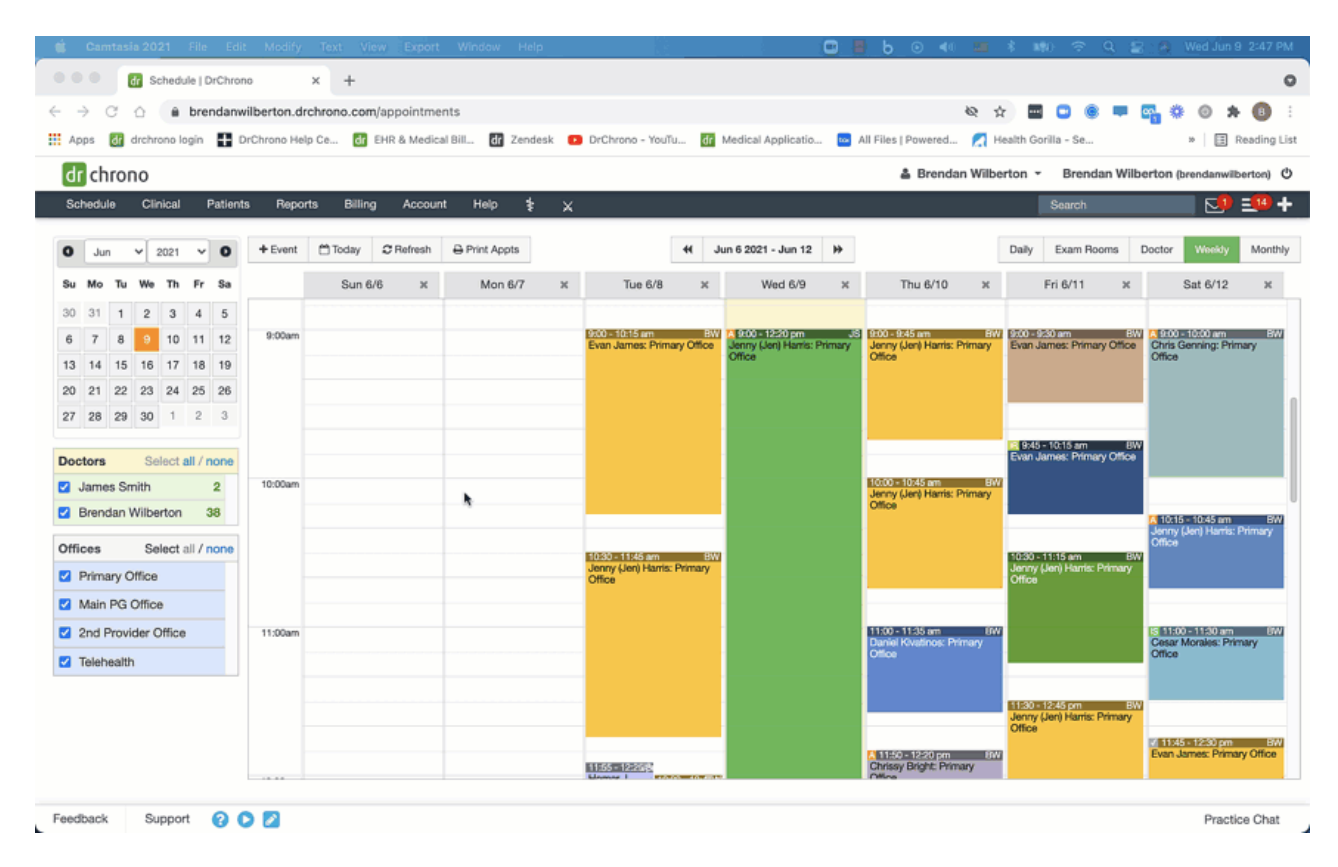

You can also delete an appointment from the patient's chart in the **Appointments** section. Open the chart. Select **Appointments** from the menu on the left. Click **Edit Appointment** to open the appointment window. Select **Delete**. When you refresh the page, the appointment will be gone.

|                                                                                                    | 🖞 Camte  | asia 20  | 21      | File    | Edi    | t Modify    | Text Vie    | w Export    | t Window He    | lp     |                              | _         |                                  | •     | <u>b</u> • • •                                       | \$ 140 \Rightarrow Q                 | 🖀 🌘 Wed Jun 9                              | 3:10 P     |
|----------------------------------------------------------------------------------------------------|----------|----------|---------|---------|--------|-------------|-------------|-------------|----------------|--------|------------------------------|-----------|----------------------------------|-------|------------------------------------------------------|--------------------------------------|--------------------------------------------|------------|
| 2 April 10 United antification of the factor of the factor of the fac                                                                                                    |          | dr s     | chedu   | sle   D | rChror | ilberton dr | × +         | lannointm   | ante           |        |                              |           |                                  |       |                                                      |                                      |                                            | •          |
| Chronic         Line of Line of Referent Reports         Line of Line of Referent Reports         Line of Referent Reports         Line of Referent Reports         Line of Referent Reports         Line of Referent Reports         Line of Referent Reports         Line of Reference Reports         Line of Reference Reports         Line of Reference Reports         Line of Reference Reports         Line of Reference Reports         Line of Reference Reports         Line of Reference Reports         Line of Reference Reports         Line of Reference Reports         Line of Reference Reports         Line of Reference Reports         Line of Reference Reports         Line of Reference Reports         Line of Reference Reports         Line Of Reference Reports                                                                                                    | Apps 🛃   | drchr    | rono la | oren    |        | Chrono Hel  | p Ce dr I   | EHR & Medic | al Bill dr Zen | desk 💽 | DrChrono - You               | īu dr     | Medical Applicatio               |       | All Files   Powered 🗾 H                              | iealth Gorilla - Se                  | ×∣≣ R                                      | teading L  |
| Chindle         Clincal         Petients         Reports         Billing         Account         Help         *         Statution         Statution                                                                                                    | dr chro  | 000      |         |         |        |             |             |             |                |        |                              |           |                                  |       | 🛎 Brendan Wilbe                                      | erton 👻 Brendan W                    | ilberton (brendanwilb                      | erton)     |
| Jun         Jun         Jun <th>Schedule</th> <th>Cli</th> <th>nical</th> <th>F</th> <th>atient</th> <th>s Repor</th> <th>rts Billing</th> <th>Accou</th> <th>nt Help</th> <th>×</th> <th></th> <th></th> <th></th> <th></th> <th></th> <th>Search N</th> <th><b>1</b></th> <th>=14 -</th>                                                                                                    | Schedule | Cli      | nical   | F       | atient | s Repor     | rts Billing | Accou       | nt Help        | ×      |                              |           |                                  |       |                                                      | Search N                             | <b>1</b>                                   | =14 -      |
| Jun       V       2021       V       Oddy       Exam Booms       Doctor       Weight M         Su Mo       Tu Wo       Tu W                                                                                                    | _        |          |         | _       | _      |             |             |             |                |        |                              |           |                                  |       |                                                      |                                      |                                            |            |
| Su V V <td< td=""><td>0 Jun</td><td>۲</td><td>2021</td><td>۲</td><td>0</td><td>+ Event</td><td>Today</td><td>C Refresh</td><td>⊖ Print Appts</td><td></td><td></td><td>-</td><td>Jun 6 2021 - Jun 12</td><td>*</td><td></td><td>Daily Exam Rooms</td><td>Doctor Weekly</td><td>Monthi</td></td<>                                                                                                    | 0 Jun    | ۲        | 2021    | ۲       | 0      | + Event     | Today       | C Refresh   | ⊖ Print Appts  |        |                              | -         | Jun 6 2021 - Jun 12              | *     |                                                      | Daily Exam Rooms                     | Doctor Weekly                              | Monthi     |
| 30       31       1       2       3       4       5       6       7       8       10       11       12       10       11       12       10       11       12       10       11       12       10       11       12       10       11       12       10       11       12       10       11       12       10       11       12       10       11       12       10       11       12       10       11       12       10       11       12       10       11       12       10       10       10       10       10       10       10       10       10       10       10       10       10       10       10       10       10       10       10       10       10       10       10       10       10       10       10       10       10       10       10       10       10       10       10       10       10       10       10       10       10       10       10       10       10       10       10       10       10       10       10       10       10       10       10       10       10       10       10       10       10                                                                                                    | Su Mo T  | fu We    | Th      | Fr      | Sa     |             | Sun 6/      | 6 X         | Mon 6/7        | ×      | Tue 6/8                      | ×         | Wed 6/9                          | ×     | Thu 6/10 🛛 🛪                                         | Fri 6/11 >                           | sat 6/12                                   | ×          |
| 6       7       8       0       10       11       12       10       11       12       10       11       12       10       11       12       10       11       12       10       11       12       10       11       12       10       11       12       10       11       12       10       11       12       10       11       12       10       10       10       10       10       10       10       10       10       10       10       10       10       10       10       10       10       10       10       10       10       10       10       10       10       10       10       10       10       10       10       10       10       10       10       10       10       10       10       10       10       10       10       10       10       10       10       10       10       10       10       10       10       10       10       10       10       10       10       10       10       10       10       10       10       10       10       10       10       10       10       10       10       10       10       10<                                                                                                    | 30 31 .  | 1 2      | 3       | 4       | 5      |             |             |             |                |        |                              |           |                                  |       |                                                      |                                      |                                            |            |
| 13       14       15       17       18       19         20       21       22       32       4       25       26         27       28       29       30       1       2       3       4       10       10       10       10       10       10       10       10       10       10       10       10       10       10       10       10       10       10       10       10       10       10       10       10       10       10       10       10       10       10       10       10       10       10       10       10       10       10       10       10       10       10       10       10       10       10       10       10       10       10       10       10       10       10       10       10       10       10       10       10       10       10       10       10       10       10       10       10       10       10       10       10       10       10       10       10       10       10       10       10       10       10       10       10       10       10       10       10       10       10                                                                                                    | 6 7 8    | 8 9      | 10      | 11      | 12     | 9:00am      |             |             |                |        |                              |           | Jenny (Jen) Harris: Pr<br>Office | imary |                                                      | Evan James: Primary Offic            | Chris Genning: Prim<br>Office              | ary        |
| 20       21       22       32       24       23       24       23       24       23       24       23       24       23       24       23       24       24       24       24       24       24       24       24       24       24       24       24       24       24       24       24       24       24       24       24       24       24       24       24       24       24       24       24       24       24       24       24       24       24       24       24       24       24       24       24       24       24       24       24       24       24       24       24       24       24       24       24       24       24       24       24       24       24       24       24       24       24       24       24       24       24       24       24       24       24       24       24       24       24       24       24       24       24       24       24       24       24       24       24       24       24       24       24       24       24       24       24       24       24       24       24 <td< td=""><td>13 14 1</td><td>15 16</td><td>17</td><td>18</td><td>19</td><td></td><td></td><td></td><td></td><td></td><td></td><td></td><td>-</td><td></td><td></td><td>-</td><td></td><td></td></td<>                                                                                                    | 13 14 1  | 15 16    | 17      | 18      | 19     |             |             |             |                |        |                              |           | -                                |       |                                                      | -                                    |                                            |            |
| In to solution       Interview       Interview<                                                                                                    | 20 21 2  | 2 23     | 24      | 25      | 3      |             |             |             |                |        |                              |           |                                  |       |                                                      |                                      | -                                          |            |
| Doctors       Select all / none         2 James Smith       2         Brendan Wilberton       35         Offices       Select all / none         2 Primary Office       10:00 ann         2 Annes Smith       10:00 ann         2 Primary Office       10:00 ann         2 Intervention       10:00 ann         2 Primary Office       10:00 ann         2 Intervention       10:00 ann         2 Intervention       10:00 ann         2 Intervention       10:00 ann         2 Intervention       11:00 ann         11:00 ann       11:00 ann         11:00 ann <td< td=""><td>21 20 2</td><td>00</td><td></td><td></td><td></td><td></td><td></td><td></td><td></td><td></td><td></td><td></td><td></td><td></td><td></td><td>945 - 1015 am</td><td>070</td><td></td></td<>                                                                                                    | 21 20 2  | 00       |         |         |        |             |             |             |                |        |                              |           |                                  |       |                                                      | 945 - 1015 am                        | 070                                        |            |
| 2 James Smith       2         Brendan Wilberton       35         Offices       Select all / none         P Primary Office       35         I Main PG Office       11:00am         I None       11:00am         I None       11:00am         I Telehealth       11:00am         I Telehealth       11:00am         I Telehealth       11:00am                                                                                                    | Doctors  | Se       | elect a | all / n | one    |             |             |             |                |        |                              |           |                                  |       |                                                      | Evan James: Primary Offic            | >                                          |            |
| 2       Brendan Wilberton       35         Offices       Select all / none         2       Primary Office         3       Main PG Office         3       Main PG Office         1       11:00am         11:00am       11:00am         11:00am       11:00am                                                                                                    | James    | Smith    |         |         | 2      | 10:00am     |             |             |                |        |                              |           |                                  |       | X 10:00 - 10:45 am EW<br>Jenny (Jen) Harris: Primary | 1                                    |                                            |            |
| Offices       Select all / none         I Primary Office       Office         Main PG Office       Office         I Main PG Office       Isoan         I Telehealth       Isoan         I Telehealth       Isoan         I Telehealth       Isoan         I Telehealth       Isoan         I Telehealth       Isoan         I Telehealth       Isoan         I Telehealth       Isoan         I Telehealth       Itsoan         I Telehealth       Itsoan         I Tele                                                                                                    | Brenda   | n Wilbe  | erton   | 3       | 5      |             |             |             |                |        |                              |           |                                  |       |                                                      |                                      | A 10:15 - 10:45 am                         | BW         |
| Image: Primary Office       Jerry (Jan) Harris: Primary Office       Jerry (Jan) Harris: Primary Office       Jerry (Jan) Harris: Primary Office         Image: Main PG Office       11:00 an       Image: Primary Office       Image: Primary Office       Image: Primary Office         Image: Primary Office       11:00 an       Image: Primary Office       Image: Primary Office       Image: Primary Office       Image: Primary Office         Image: Primary Office       Image: Primary Office                                                                                                    | Offices  | Se       | elect   | all / n | one    |             |             |             |                |        | 10:30 - 11:45 am             | BV        |                                  |       |                                                      | 10:30 - 11:15 am                     | Office                                     |            |
| Image: State State Stat                                                                                                    | Primary  | / Office | ÷       |         |        |             |             |             |                |        | Jenny (Jen) Harris<br>Office | : Primary |                                  |       |                                                      | Jenny (Jen) Harris: Primar<br>Office | <b>y</b>                                   |            |
| Image: Constraint of the state of the state of the s                                                                                                    | 🗹 Main P | G Offic  | е       |         |        |             |             |             |                |        |                              |           |                                  |       |                                                      |                                      |                                            |            |
| Telehealth     Office     Office     Of                                                                                                    | 2nd Pro  | ovider ( | Office  |         |        | 11:00am     |             |             |                |        |                              |           |                                  |       | 11:00 - 11:35 am EW<br>Daniel Kivatinos: Primary     |                                      | IS 11:00 - 11:30 am<br>Cesar Morales: Prim | BW<br>Nary |
| 11:55 = 12:26 Primary<br>11:55 = 12:26 Primary<br>11:55 = 12:26 Primary<br>11:55 = 12:26 Primary<br>0 11:55 = 12:26 Primary<br>0 11 | Telehea  | alth     |         |         |        |             |             |             |                |        |                              |           |                                  |       | Office                                               |                                      | Office                                     |            |
| Jenny (Jen) Harris: Primary<br>Office<br>1155=1122052 (Primary English Farris: Primary<br>Office<br>Unitsg/ English: Primary (W                                                                                                    |          |          |         |         |        |             |             |             |                |        |                              |           |                                  |       |                                                      | 11-30 - 12:45 om                     | BWI                                        |            |
| 1155=112-20 pm 8W Evan James Primary Of<br>1155=112-20 pm 8W Evan James Primary Of<br>Chrissy Bright: Primary                                                                                                    |          |          |         |         |        |             |             |             |                |        |                              |           |                                  |       |                                                      | Jenny (Jen) Harris: Primar<br>Office | y                                          |            |
| Ministry Ministry                                                                                                    |          |          |         |         |        |             |             |             |                |        | HIRS WEDGES                  |           |                                  |       | 11:50 - 12:20 pm ERV                                 | 1                                    | V 11:45 - 12:30 pm<br>Evan James: Primar   | y Office   |
| New Manager I Proceedings                                                                                                    |          |          |         |         |        |             |             |             |                |        | Manage 1 1972                |           |                                  |       | Office Office                                        |                                      |                                            |            |

You can require a reason for deleting the appointment if you would like. This needs to be set up under Account > Offices. Select the office you would like to add this requirement. Next, check the box for Require reason when deleting appointments and Save. Repeat for other offices.

| Basic Billing Online Sche                 | edule Providers eRx                      |                                                                                                   |
|-------------------------------------------|------------------------------------------|---------------------------------------------------------------------------------------------------|
|                                           |                                          |                                                                                                   |
| A Warning: Changing the addr              | ress of an office affects all previous a | ppointments in that office.                                                                       |
| Office name (cohoduling)                  |                                          |                                                                                                   |
| Office name (scheduling)                  | Office 4                                 |                                                                                                   |
| Facility name                             |                                          | Used in HCFA box#32 and UB04 box#2. Leave it blank if same to Office name (Scheduling)            |
| Primary Provider                          | Dr. James Smith $\checkmark$             |                                                                                                   |
| Country                                   | UNITED STATES $\checkmark$               |                                                                                                   |
| Address                                   | 328 Gibraltar Dr                         |                                                                                                   |
|                                           |                                          |                                                                                                   |
|                                           | 1                                        |                                                                                                   |
| Zip Code                                  | 94089                                    |                                                                                                   |
| State                                     | California ~                             |                                                                                                   |
| City                                      | Sunnyvale                                |                                                                                                   |
| Office Phone                              | (650) 555-5555                           | Not validated. Click here to verify with a test call.                                             |
| Fax                                       |                                          |                                                                                                   |
| Formatted Address                         |                                          | Not editable. Only valid for US addresses.                                                        |
|                                           |                                          |                                                                                                   |
| Number of Exam Rooms                      | 1 ~                                      |                                                                                                   |
| Exam Name 1                               | Exam 1                                   | Z Allow Online Scheduling 🗌 Excluded from Meaningful Use 🗌 Archived from Calendar 🗌 Is Telehealth |
| Office hours start                        | 8:00 am 🗸 🗸                              |                                                                                                   |
| Office hours end                          | 8:00 pm 🗸 🗸                              |                                                                                                   |
| Require reason when deleting appointments |                                          |                                                                                                   |
| Save                                      |                                          |                                                                                                   |

Now, a text box will appear for the user to enter a reason when deleting the appointment.

| Schedule App    | ointment                           |                                                                                      |                         |                       |            | 20 |  |  |  |
|-----------------|------------------------------------|--------------------------------------------------------------------------------------|-------------------------|-----------------------|------------|----|--|--|--|
| Appointment     | Billing Elic                       | Are you sure you want to delete this appointment? This will also delete the clinical |                         |                       |            |    |  |  |  |
| Ту              | pe <ul> <li>Appointment</li> </ul> | Please provide a reason for deleting this appointment                                |                         |                       |            |    |  |  |  |
| Patient Stateme | ent Balance: \$410.00              |                                                                                      | 726]                    |                       |            |    |  |  |  |
| Secondary Insu  | rance: PAI California              |                                                                                      |                         |                       | orization: |    |  |  |  |
| Provider        | Dr. James Smith                    |                                                                                      |                         | Cancel Delete         |            |    |  |  |  |
| Patient         | Laurie T. Sample -                 |                                                                                      | Onice:                  | Once I                |            |    |  |  |  |
| Reason:         | Follow Up                          |                                                                                      | Profile:                |                       | ~          |    |  |  |  |
|                 |                                    |                                                                                      | Eligibility<br>Profile: |                       | ~          |    |  |  |  |
| Scheduled:      | 01/16/2024 Ti                      | me 01:15PM                                                                           | Exam:                   | Exam 1                | ~          |    |  |  |  |
| Duration:       | 30 minutes (                       | Allow overlapping                                                                    | Color:                  |                       |            |    |  |  |  |
| Notes:          |                                    |                                                                                      | Status:                 |                       | ~          |    |  |  |  |
|                 |                                    |                                                                                      | 1                       | 21h 47m               |            |    |  |  |  |
| Consent         | × HIPAA Data Use                   | Agreement (default)                                                                  |                         | C View Clinical No    | te         |    |  |  |  |
| Forms:          | × No Show Policy (                 | default)                                                                             |                         | View All Appointments |            |    |  |  |  |
|                 | × Telehealth Conse                 | nt (default)                                                                         |                         |                       |            |    |  |  |  |
|                 |                                    |                                                                                      | _                       |                       |            |    |  |  |  |

Recurring Appointment A scheduled appointment cannot be converted to a recurring series.